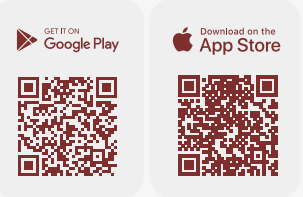

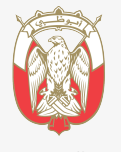

دائــــرة الــقــصــــاء JUDICIAL DEPARTMENT

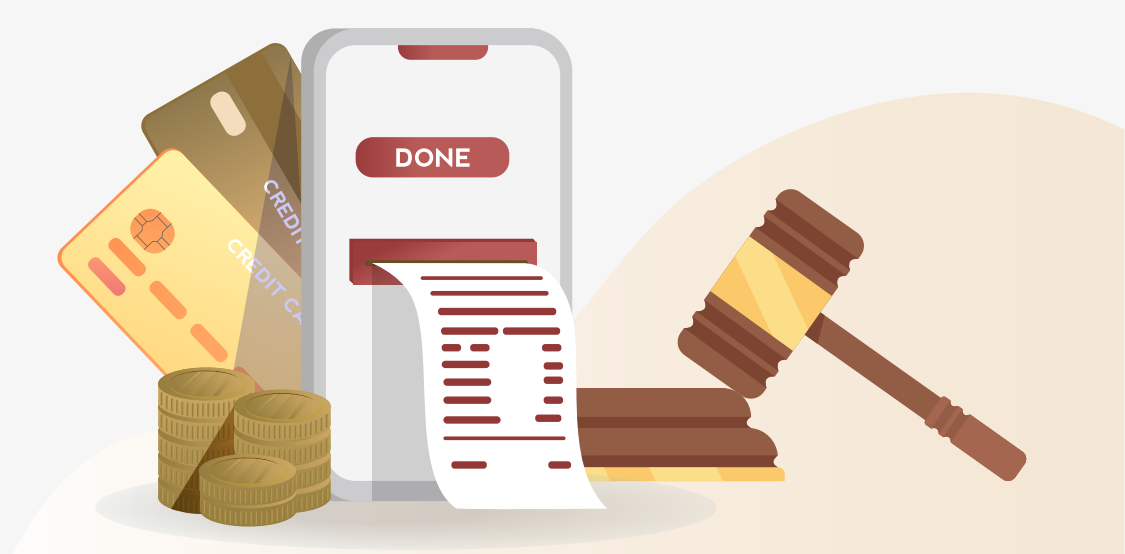

## الأدلة الإرشادية للتطبيق الذكي خدمة دفع الغرامات المستحقة في ملفات النيابة والقضايا الجزائية لمزيد من التفاصيل ()

تقديم الطلب

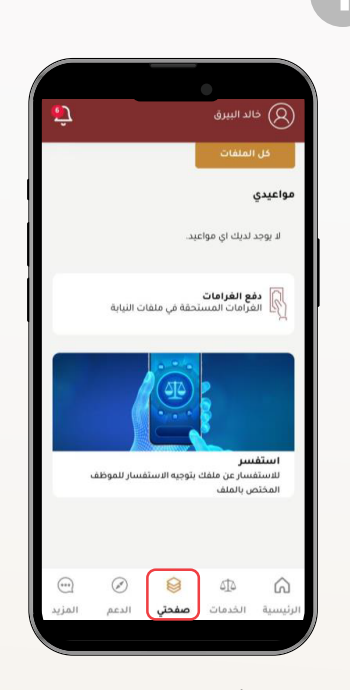

• اختيار أيقونة: صفحتى

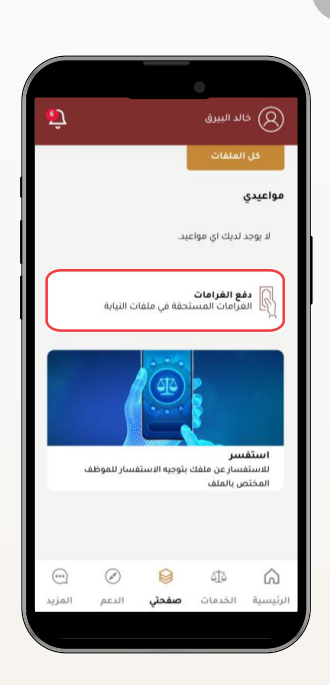

• اختيار (دفع الغرامات)

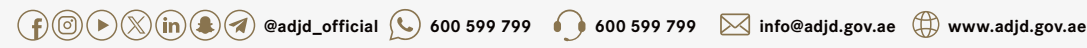

تقديم الطلب

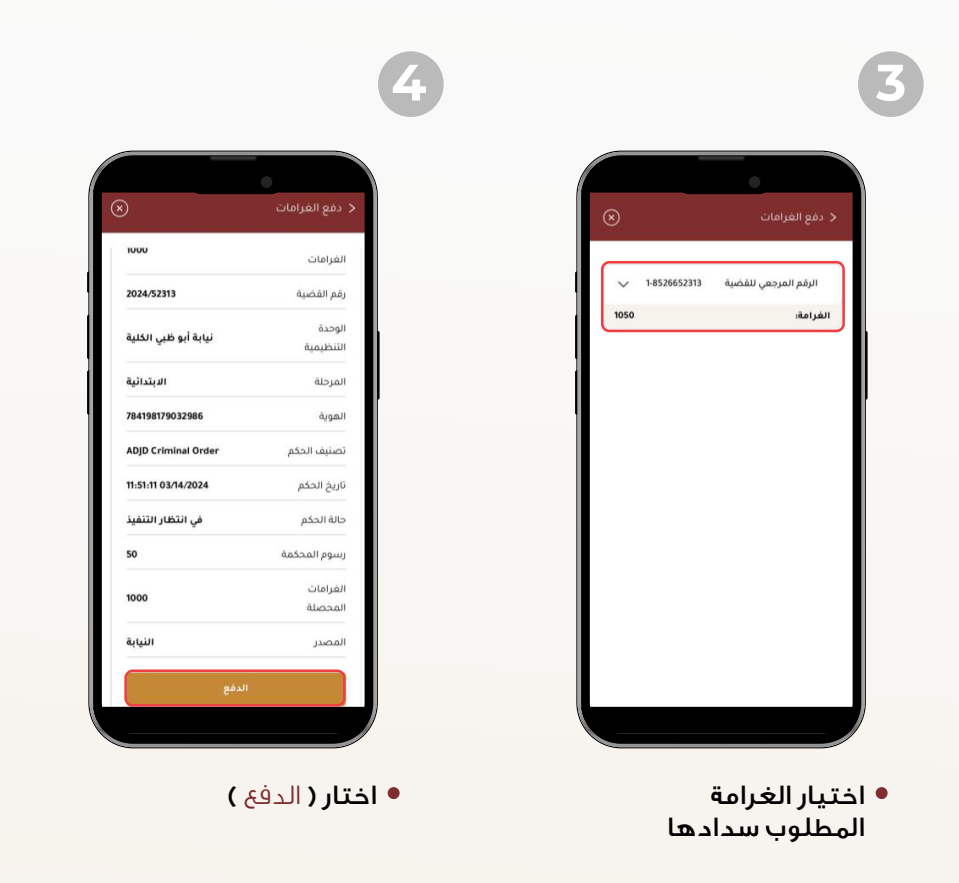

👔 🕑 🕑 🕅 🌒 🖉 @adjd\_official 🕓 600 599 799 🌔 600 599 799 🖂 info@adjd.gov.ae 🌐 www.adjd.gov.ae

## استلام كف البحث وفك التجميد والإيصالات

سيتم إصدار (كف بحث– فك تجميد– إلغاء منع سفر) تلقائياً ما لم يوجد مانع آخر مثل وجود عقوبة أُخرى تُمنع إصداره، وللحصول علَّى كف البحث والإيصالات والإلغاءات يمكن ذلَّك عن طريق التالي:

> الرسائل النصية (ستتلقى رابط مؤقت يتضمن المستندات). • البريد الإلكترونى (سيتم إرسال المستندات).

كذلك يمكن الحصول على نسخة من المستندات عبر الخطوات التالية:

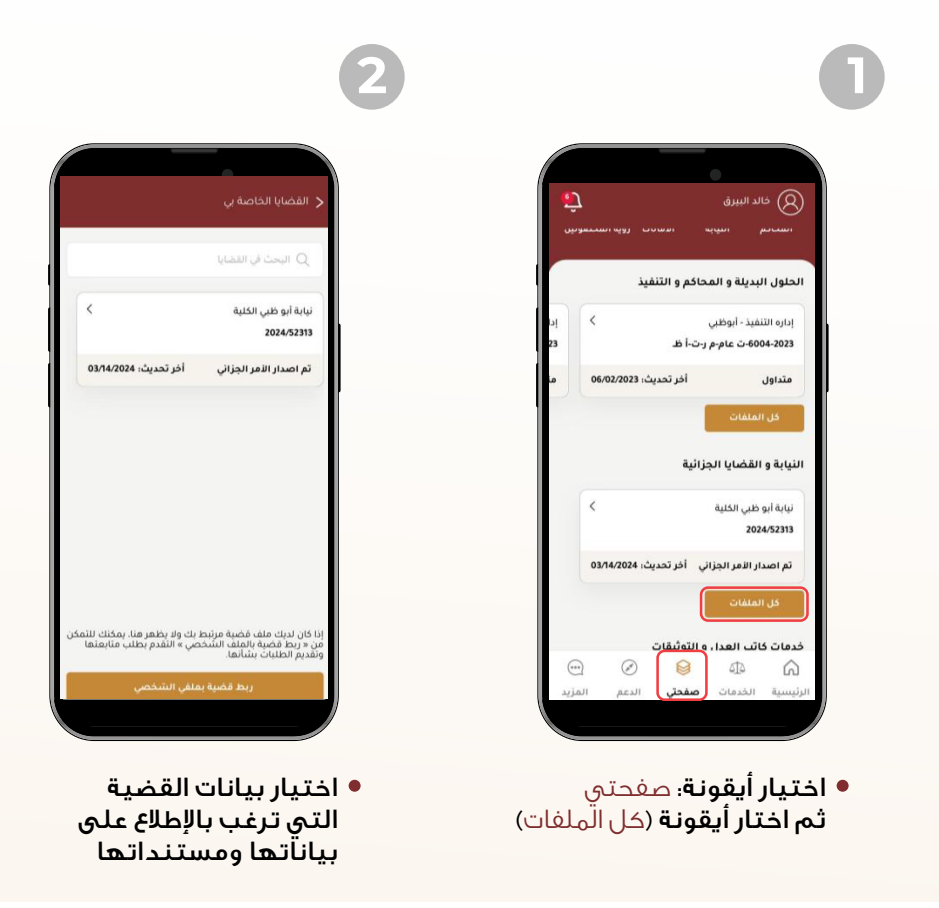

👔 🗇 🗩 🛞 👔 🕼 👔 @adjd\_official ( 📞 600 599 799 🛛 600 599 799 🖂 info@adjd.gov.ae 🕀 www.adjd.gov.ae

| 5                                                                                  | 4                                                                                                    | •                                                       | ę                                |
|------------------------------------------------------------------------------------|----------------------------------------------------------------------------------------------------|---------------------------------------------------------|----------------------------------|
|                                                                                    |                                                                                                    |                                                         | •                                |
| < المرفقات                                                                         |                                                                                                    |                                                         | > تفاصيل القضية                  |
| رقم الطلب AMT3-148441                                                              | تنفيذ الاحكام                                                                                                    | 11:47:49 03/14/2024<br>إدارة التحريات والمباحث الجنائية | باريح ورود القصية<br>مركز الشرطة |
|                                                                                    | فك تجميد-3XORR6H-1                                                                                                    | 2024/52313                                              | رقم بلاغ الشرطة                  |
| إيصال الدفع                                                                        | تاريخ الإرفاق: 03/18/2024                                                                                                 | الابتدائية                                              | مرحلة القضية                     |
| مسر (۱۹۹۹) AMT                                                                     | דוفيذ וערצוק                                                                                                    | ثم اصدار الأمر الجزائي                                  | الحالة                           |
| تعفيل                                                                              | قزار الغاء منع السفر-3X0RQ64<br>تاريخ الإرفاق: 203/18/2024                                                                | <                                                       | الأطراف (1)                      |
|                                                                                    | تنفيذ الدحكام                                                                                                    | ¢                                                       | الطلبات                          |
|                                                                                    | كف البحث-3x0qXDR<br>تاريخ الإرفاق: 03/18/2024                                                                             | <                                                       | المرفقات                         |
|                                                                                    |                                                                                                    | ×                                                       | الأحكام                          |
|                                                                                    |                                                                                                    | <                                                       | الدفعات                          |
|                                                                                    |                                                                                                    | <                                                       | التنبيمات                        |
|                                                                                    |                                                                                                    |                                                         |                                  |
| <ul> <li>یمکنك تحمیل المرفق</li> <li>من خلال الضغط</li> <li>على (تحمیل)</li> </ul> | <ul> <li>ستظهر المرفقات مثل</li> <li>( كف بحث ، فك تجميد،</li> <li>إلغاء منع سفر) على</li> <li>حسب حالة القضية</li> </ul> | ىرفقات )                                                | • اختیار (ال <sub>م</sub>        |
|                                                                                    | لتحميل مرفق المخاطبات<br>انقر على علامة السهم                                                                             |                                                         |                                  |